## **GOOGLE CHROME PROXY AYARLARI**

1- Önce Chrome web taracısını açınız. Tarayıcının sağ üst köşesindeki işaretlenmiş ikona şekildeki gibi tıklayınız. Karşınıza çıkan yeni pencerede "Settings / Ayarlar" 'a tıklayınız.

|   | ×                                                | +      |         |       | ٥       | ×                                         |             |   | ×                         | +                      |              |       | -      |            |                    | ×                 |   |
|---|--------------------------------------------------|--------|---------|-------|---------|-------------------------------------------|-------------|---|---------------------------|------------------------|--------------|-------|--------|------------|--------------------|-------------------|---|
|   | ☆ 🗡 🌒                                            | V      | 0       |       | *       | 6 1                                       |             | ☆ | メ                         | ۲                      | Ø            | 0     |        | *          | e                  |                   |   |
|   | Yeni sekme<br>Yeni pencere<br>Yeni gizli pencere |        |         | Ctr   | rl+Üstl | Ct <mark>xl+T</mark><br>Ctrl+N<br>Krktr+N |             |   | New ta<br>New w<br>New in | ab<br>vindov<br>ncogni | v<br>ito wir | ndow  |        | Ctrl       | Ct<br>Ctr<br>+Shif | l+T<br>l+N<br>t+N |   |
|   | Geçmiş<br>İndirilenler<br>Yer İşaretleri         |        |         |       |         | Ctrl+J                                    | <b>&gt;</b> |   | Histor<br>Downl<br>Bookn  | y<br>loads<br>narks    |              |       |        |            | Ct                 | rl+J              | • |
|   | Yakınlastır                                      |        | -       | %100  | +       | 53                                        | _           |   | Zoom                      |                        |              | -     | 100%   | 5 <b>+</b> |                    | 53                |   |
|   | Yazdır<br>Yayınla                                |        |         |       |         | Ctrl+P                                    |             |   | Print<br>Cast<br>Find     |                        |              | 0     |        |            | Ct                 | rl+P<br>rl+F      |   |
|   | Bul<br>Diğer araçlar                             |        |         |       |         | Ctrl+F                                    | •           |   | More                      | tools                  |              |       |        |            |                    |                   | • |
|   | Düzenle                                          | Kes    |         | Коруа | la      | Yapıştır                                  |             |   | Edit                      |                        |              | Cut   |        | Сору       |                    | Paste             | 5 |
|   | Ayarlar                                          |        |         |       |         |                                           |             |   | Setting                   | gs                     |              |       |        |            |                    |                   |   |
|   | Yardım                                           |        |         |       |         |                                           | <b>F</b>    |   | нер                       |                        |              |       |        |            |                    |                   | • |
|   | Çıkış                                            |        |         |       |         |                                           |             |   | Exit                      |                        |              |       |        |            |                    |                   |   |
| ⊞ | Kuruluşunuz tarafı                               | ndan y | önetili | yor   |         |                                           |             |   | Manag                     | ged by                 | your         | organ | izatio | n          |                    |                   |   |

2- Ayarlar ekranında aşağıda görüldüğü gibi "Sistem" seçeneğine tıklayınız.

| 0        | Ayarlar                          |
|----------|----------------------------------|
| •        | Siz ve Google                    |
| Ê        | Otomatik doldurma ve<br>şifreler |
| 0        | Gizlilik ve güvenlik             |
| Ø        | Performans                       |
| ۲        | Görünüm                          |
| Q        | Arama motoru                     |
|          | Varsayılan tarayıcı              |
| Ģ        | Başlangıçta                      |
| ۲        | Diller                           |
| <u>+</u> | İndirilenler                     |
| Ť        | Erişilebilirlik                  |
| ٩        | Sistem                           |
| Ð        | Ayarları sıfırla                 |
| *        | Uzantılar 🔀                      |
| 9        | Chrome hakkında                  |

3- Sonrasında Alt tarafta görünen System/Sistem yazan yere tıkladığınızda; karşınıza aşağıdaki ekran gelecektir.

| Sistem                                                                  |   |  |  |  |  |  |
|-------------------------------------------------------------------------|---|--|--|--|--|--|
| Google Chrome kapandığında arka plan uygulamaları çalıştırmaya devam et | - |  |  |  |  |  |
| Kullanılabilir olduğunda donanım hızlandırmayı kullan                   |   |  |  |  |  |  |
| Bilgisayarınızın proxy ayarlarını açın                                  | Ø |  |  |  |  |  |
| Sifirla ve temizle                                                      |   |  |  |  |  |  |
| Ayarları orijinal varsayılan değerlerine geri yükleyin                  | × |  |  |  |  |  |
| Bilgisəyarı temizleme                                                   | • |  |  |  |  |  |
| System                                                                  |   |  |  |  |  |  |
| Continue running background apps when Google Chrome is closed           |   |  |  |  |  |  |
| Use hardware acceleration when available                                | - |  |  |  |  |  |
| Open your computer's proxy settings                                     | Ľ |  |  |  |  |  |
| Reset and clean up                                                      |   |  |  |  |  |  |
| Restore settings to their original defaults                             | + |  |  |  |  |  |
|                                                                         |   |  |  |  |  |  |

4- Bu ekrandaki görselde yazan Open your computer's proxy settings/Bilgisayarınızın proxy ayarlarını açın kısmına giriş sağladığınızda aşağıdaki ekran açılacaktır. Bu sayfada Use setup script/Kurulum komut dosyasını kullan Open/Açık konuma getirilip Script Address/Betik Adresi kısmına <u>http://proxy.hacettepe.edu.tr/proxy.pac</u> adresi yazılmalıdır.

| Otomatik ara sunucu kurulumu                                                                       | uu TTOAy                                                                                                |  |  |  |  |
|----------------------------------------------------------------------------------------------------|----------------------------------------------------------------------------------------------------|--|--|--|--|
| Ethernet veya Wi-Fi bağlantıları için ara sunucu kullan. Bu ayarlar                                | Automatic proxy setup                                                                                   |  |  |  |  |
| VPN bağlantılarına uygulanmaz.                                                                     | Use a proxy server for Ethernet or Wi-Fi connections. These settings<br>don't apply to VPN connections. |  |  |  |  |
| Ayarları otomatik olarak algıla                                                                    |                                                                                                    |  |  |  |  |
| Açık                                                                                               | Automatically detect settings                                                                           |  |  |  |  |
| Kurulum komut dosyasını kullan<br>Açık<br>Betik adresi<br>Inttp://proxy.hacettepe.edu.tr/proxy.pac | On<br>Use setup script<br>On<br>Script address<br>Inttp://proxy.hacettepe.edu.tr/proxy.pac              |  |  |  |  |

5- Kaydettikten sonra browsera <u>http://ipsorgu.com</u> yazıp bir sayfa açmak istediğimizde aşağıdaki ekran gelecektir. Bu kısma hacettepe uzantılı e-postanızın kullanıcı adı kısmını ve şifreniz girmeniz gerekmektedir.

| Oturum açın<br>http://proxy.hacettepe.edu.tr:8080 proxy'si için kullanıcı adı ve şifre gerekiyor.<br>Bu siteye bağlantınız gizli değil | Sign in<br>The proxy http://proxy.hacettepe.edu.tr:8080 requires a username and<br>password. |  |  |  |  |
|----------------------------------------------------------------------------------------------------|----------------------------------------------------------------------------------------------|--|--|--|--|
| Kullanıcı adı                                                                                                    | Your connection to this site is not private Username Password                                |  |  |  |  |
| Oturum açın İptal                                                                                                    | Sign in Cancel                                                                               |  |  |  |  |

Bu aşamadan sonra <u>http://ipsorgu.com</u> yazıp bir sayfa açmak istediğinizde ip adresiniz
 193.140.239.12 görünmelidir.

http://proxy.hacettepe.edu.tr/proxy.pac